## How to login, user roles, workflow

# Logging into Oxweb

Go to <u>www.ox.ac.uk/user</u> and click the red button 'Login with Oxford SSO (Webauth)'.

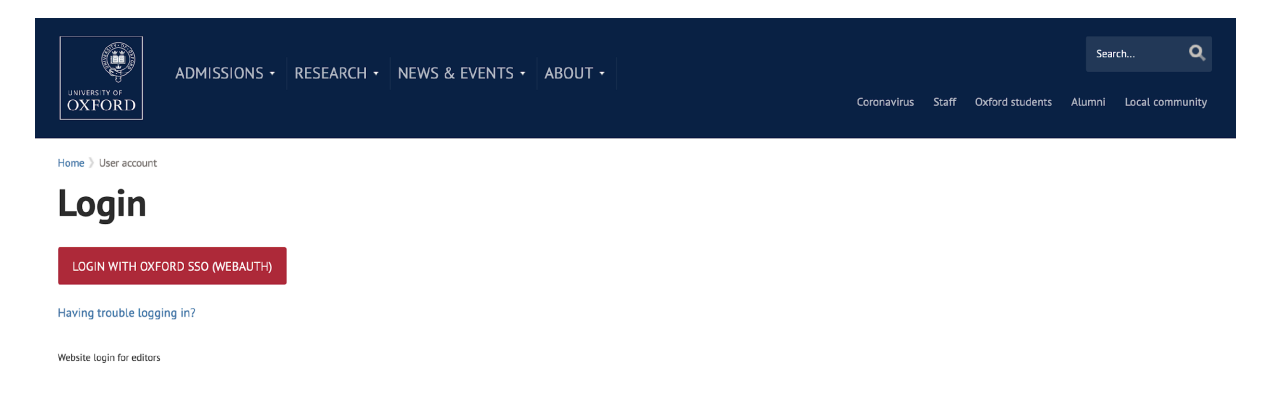

Use your SSO username and password to login.

You should now be taken to your user page. From there navigate to the page you wish to edit.

# **User roles**

There are four different levels of permissions, or roles, in Oxweb. Each of these allows a user to do a different range of functions and tasks on a page. These permissions are allocated to your SSO details by the Digi Comms teams.

There are three levels of permission within www.ox.ac.uk:

- 1. Editors
- 2. Moderators
- 3. Administrators
- 4. Reviewer

#### An editor can:

- Create new drafts of existing pages
- Edit existing content in a page, creating more or less content
- Remove existing documents or images in the page
- Work with a wysiwyg editor using a 'filtered' amount of markup
- Add or remove existing images or documents outside of the wysiwyg editor (ie banner image and related documents but not images or documents within the body content)
- Edit page metadata
- Change the settings for a page listing its children or sibling pages
- Access form submitted data
- Save work and submit it to the next stage of the workflow, including adding revision comments
- They cannot publish, add new images or documents in the page, or use the full wysiwyg editor

A moderator can do all that an editor can do and:

- Publish pages awaiting approval or return them back to draft state for editors
- Use the full wysiwyg editor
- Add images and documents in page
- Moderate (edit, accept or reject) user submitted comments
- But they cannot create new pages or sections

The PAD team are the **administrators** of the OxWeb site and can do all that a moderator can do and:

- Create new pages and sections
- Create and change urls, navigation menus, and breadcrumbs
- Create user accounts and administer permissions

An **Undergraduate reviewer** can see an Undergraduate course page in draft. They cannot do anything else to the page. To log out they must go to <u>www.ox.ac.uk/user/logout</u>

A **Graduate reviewer** can see a Graduate course page in draft. They cannot do anything else to the page. To log out they must go to <u>www.ox.ac.uk/user/logout</u>

## Section access

As well as the different user roles, there are a number of section permissions that lock a user down to a specific section of the website (eg: Undergraduate, Graduate, Students etc). Each section has its own editor and moderator roles and a user who has access to one section will not have access to another unless they are given a role for that section.

## Workflow

A content type (usually this will be a web page) can be in one of three states:

- Draft
- Needs Review
- Published

A published page is live and visible on the website. An editor can make a new draft of the page and save that instance as many times as they wish. When they are happy with the page, they can set its state to "Needs review". A moderator can either reject the changes moving the state back to "Draft" or approve changing the state to "Published".

A history of the different versions of the page can be seen under the "moderate" tab. You can compare different versions using the "compare revisions" option under the "moderate" tab.

Please note that Webforms are not in workflow. Any changes to a published webform go live when saved.

# **My Workbench**

'My Workbench' is an area that allows quick access to content that you have worked on. It can be accessed via the link at the top left of your browser window.

|                                                                                                    | My Workbench Content                                              |                                                                                                    |                                 |                            |                   | Hello test.role.1      | Log out    |  |
|----------------------------------------------------------------------------------------------------|-------------------------------------------------------------------|----------------------------------------------------------------------------------------------------|---------------------------------|----------------------------|-------------------|------------------------|------------|--|
|                                                                                                    | Content My Workbench Default My Workbench Edit shorte             |                                                                                                    |                                 |                            |                   |                        |            |  |
| Ny Profile   Ny Edita     Subservent   The Andread or ordited any control.   The Andread or ordited any control.   The Andread or ordited any control or ordited any control or ordited any control or ordited any control.   The Andread or ordited any control.   The Andread or ordited any control.   The Andread or ordited any control or ordited any control or ordited any control.   The Andread or ordited any control.   The Andread or ordited any control or ordited any control or ordited any control or ordited any control or ordited any control.   The Andreany control or ordite                                                                                                    | ome<br>∕Iy Workbench ⊙                                            | му                                                                                                    |                                 | ATE CONTENT                | FILE LIST MY      | SECTIONS               | MY DRAFTS  |  |
| My Forfile   My Edits     Vorwert created or edited any content.   Vorwert created or edited any content.   Vo                                                                                                    |                                                                   |                                                                                                    |                                 |                            | My E              | dits All Recer         | it Content |  |
| International products   Notacent created or edited any content.   New Second Second                                                           | My Profile                                                        | My Edits                                                                                                    |                                 |                            |                   |                        |            |  |
| TILL   ACCESS SECTIONS   Loss of undergraduate   Loss of undergraduate   Los                                                                                                    | test.role.1<br>All Recent Content                                 | You haven't created or edited any content.                                                                                                    |                                 |                            |                   |                        | view all   |  |
| Dxford support from 2020 lxderg aduate lxderg aduate                                                                                                    | TITLE                                                             | ACCESS SECTIONS                                                                                                    |                                 | ТҮРЕ                       | AUTHOR            | LAST <b>V</b>          | ACTIONS    |  |
| schols-laidonghyksc.soz.ed   Odragraduet   Odragraduet   Odragraduet   Schols-laidonghyksc.soz.ed   Schols-laidonghyksc.soz.ed   Sc                                                                                                    | Oxford support from 2020                                          | Undergraduate                                                                                                    |                                 | Page – tabbed              | admn1856@ox.ac.uk | 17 hours 27<br>min ago | edit       |  |
| Kathyn Baal<br>undersolaus (allografysterson allograf)   Indersolaus (allograf)   Rennom (allograf)   Rennom (allograf)                                                                                                    | schools.liaison@physics.ox.ac.uk                                  | Undergraduate                                                                                                    |                                 | Contact                    | Anonymous         | 22 hours 30<br>min ago | edit       |  |
| St Edmund Hall   Undergraduate, Undergraduate, Norther Intelind, Undergraduate South Coast, Undergraduate South Coast, Undergraduate East Midlands, Undergraduate East Midlands, Undergraduate Morther Intelind, Undergraduate Yorks and Humber   College - undergraduate, Undergraduate Norther Intelind, Undergraduate South Coast, Undergraduate East Midlands, Undergraduate East Midlands, Undergraduate Morther Intelind, Undergraduate Yorks and Humber   College - undergraduate Morther Intelind, Undergraduate South Coast, Undergraduate South Coast,                                                                        | Kathryn Boast<br>schools.liaison@physics.ox.ac.uk<br>01865 282336 | Undergraduate                                                                                                    |                                 | Contact                    | Anonymous         | 22 hours 30<br>min ago | edit       |  |
| Oxford's Regional Outreach Undergraduate North East, Undergraduate North West, Undergraduate East England, Undergraduate East Midlands, Undergraduate East Midlands, Undergraduate East Midlan | St Edmund Hall                                                    | Undergraduate                                                                                                    |                                 | College -<br>undergraduate | admn1856@ox.ac.uk | 23 hours 16<br>min ago | edit       |  |
|                                                                                                    | Oxford's Regional Outreach                                        | Undergraduate, Undergraduate Norh East, Undergraduate Norh West, Undergraduate Wales, Undergraduate East England, Undergraduate East Midl<br>London, Undergraduate Northen Instand, Undergraduate Sociand, Undergraduate South Coast, Undergraduate South West, Undergraduate Thimes<br>Undergraduate West Midlands, Undergraduate Yorks and Humber | lands, Undergraduate<br>Valley, | Subsite                    | admn1856@ox.ac.uk | 1 day 1 hour<br>ago    |            |  |
| Undergraduate Prospectus: 2023<br>entry Subsite admn1856@ox.acut ago                                                                                                    | Undergraduate Prospectus: 2023<br>entry                           | Undergraduate                                                                                                    |                                 | Subsite                    | admn1856@ox.ac.uk | 1 day 1 hour<br>ago    |            |  |
| Sharing the cost Undergraduate Subsite admn.1556@ex.auc 4 ago                                                                                                    | Sharing the cost                                                  | Undergraduate                                                                                                    |                                 | Subsite                    | admn1856@ox.ac.uk | 1 day 2 hours<br>ago   |            |  |
| Oxford isabout applying Undergraduate Undergraduate Admin 1856@ox.aut 1 day 2 hours                                                                                                    | Oxford isabout applying                                           | Undergraduate                                                                                                    |                                 | Subsite                    | admn1856@ox.ac.uk | 1 day 2 hours<br>ago   |            |  |
| Oxford is Helping you prepare Undergraduate undergraduate definition of the state of the state of the stat    | Oxford is Helping you prepare                                     | Undergraduate                                                                                                    |                                 | Subsite                    | admn1856@ox.ac.uk | 1 day 2 hours<br>ago   |            |  |
| Oxford is your choice Undergraduate Subsite admn.1856@ox.au k 2 day 2 hours                                                                                                    | Oxford is your choice                                             | Undergraduate                                                                                                    |                                 | Subsite                    | admn1856@ox.ac.uk | 1 day 2 hours<br>ago   |            |  |

You can also access files and images in the media library by going to the 'File List' tab.